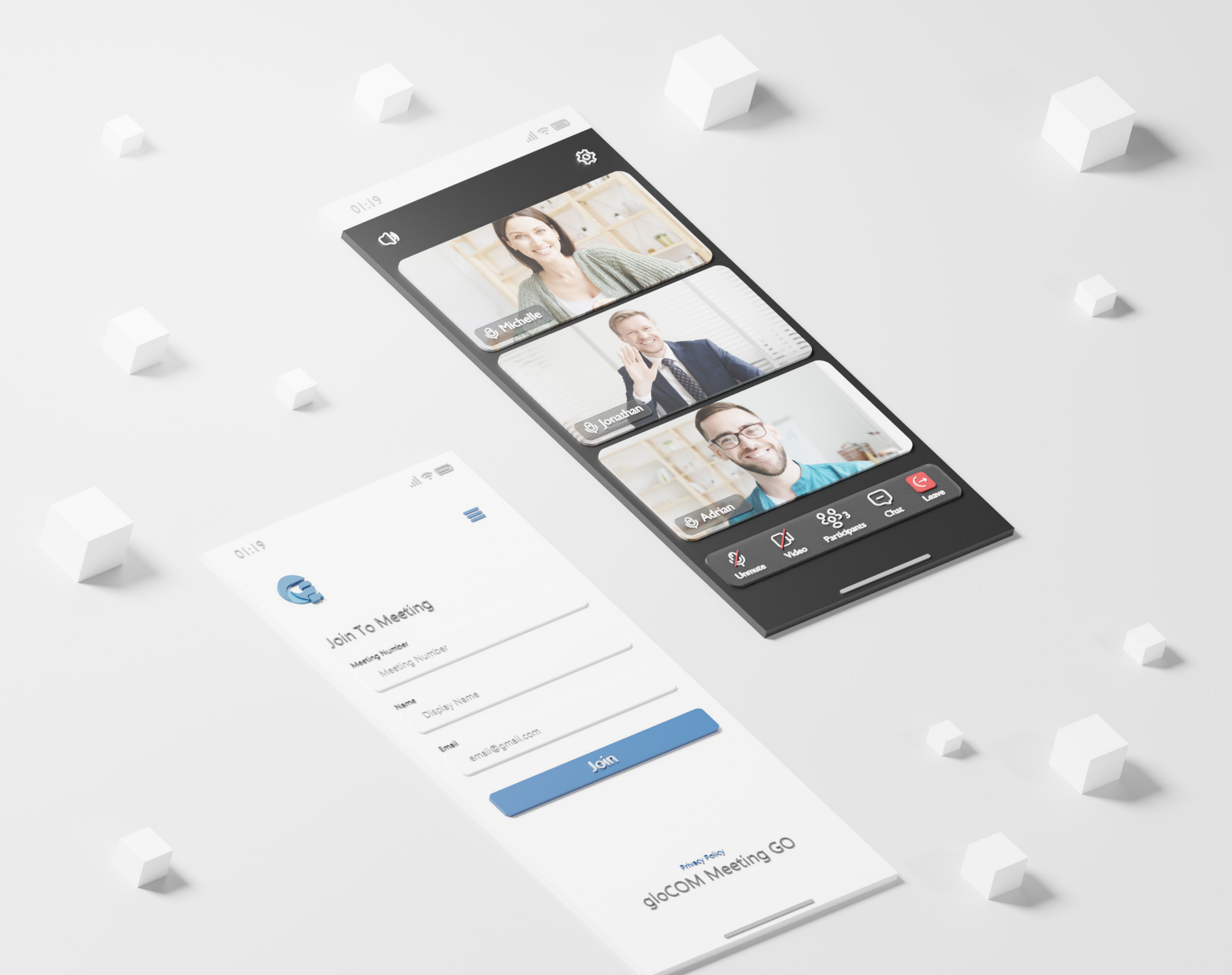

## RELEASE NOTES gloCOM Meeting GO 7.2.0 iOS

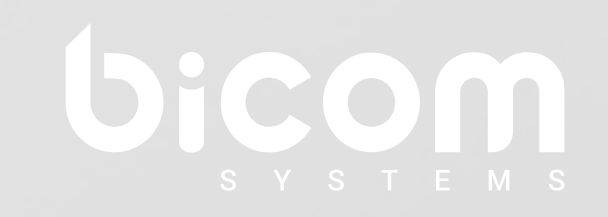

wiki.bicomsystems.com

### **Table of Contents**

| Features                                                   | 1 |
|------------------------------------------------------------|---|
| Upload avatar on the mobile app as an external participant | 1 |
| Upload avatars                                             | 1 |
| Avatars in a meeting                                       | 3 |
| Users with and without gloCOM extensions                   | 3 |
| End meeting option                                         | 4 |
| Participants history                                       | 5 |
| Bug Fixes & Improvements                                   | 6 |

#### Features

# Upload avatar on the mobile app as an external participant

This feature enables mobile users to upload and then use their custom avatar on the Meeting mobile app.

The Avatar button is added to the Meeting Join screen on the mobile app. Clicking on this button, a folder opens up where you can select the image that you want your avatar to be. The selected image will then be uploaded to the Join Meeting screen and used as an avatar when you join a meeting.

#### **Upload avatars**

If there is no image uploaded and the name field is not entered, an anonymous user image is displayed instead of the avatar on the Join Meeting screen and in a meeting if the user joins.

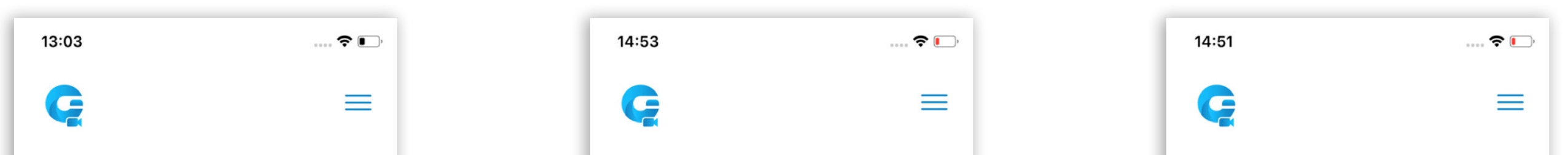

| Join Meeting      | Join Meeting      | Join Meeting      |
|-------------------|-------------------|-------------------|
| C                 | AS                |                   |
| Meeting Number    | Meeting Number    | Meeting Number    |
| Meeting Number    | Meeting Number    | Meeting Number    |
| Name              | Name              | Name              |
| Display Name      | Allen Smith       | Allen Smith       |
| Email             | Email             | Email             |
| Email             | Email             | allen@test.com    |
| Join              | Join              | Join              |
| Privacy Policy    | Privacy Policy    | Privacy Policy    |
| gloCOM Meeting GO | gloCOM Meeting GO | gloCOM Meeting GO |
|                   |                   |                   |

Release Notes

If you enter your name on the Join Meeting screen, a letter avatar using your initials will be generated.

If you upload an image, the selected image will be displayed in the preview.

Once the avatar is uploaded, by clicking on the avatar icon, the user is able to:

- replace the avatar with a new image by using the Upload new image option
- or simply to delete the existing avatar using the Remove button

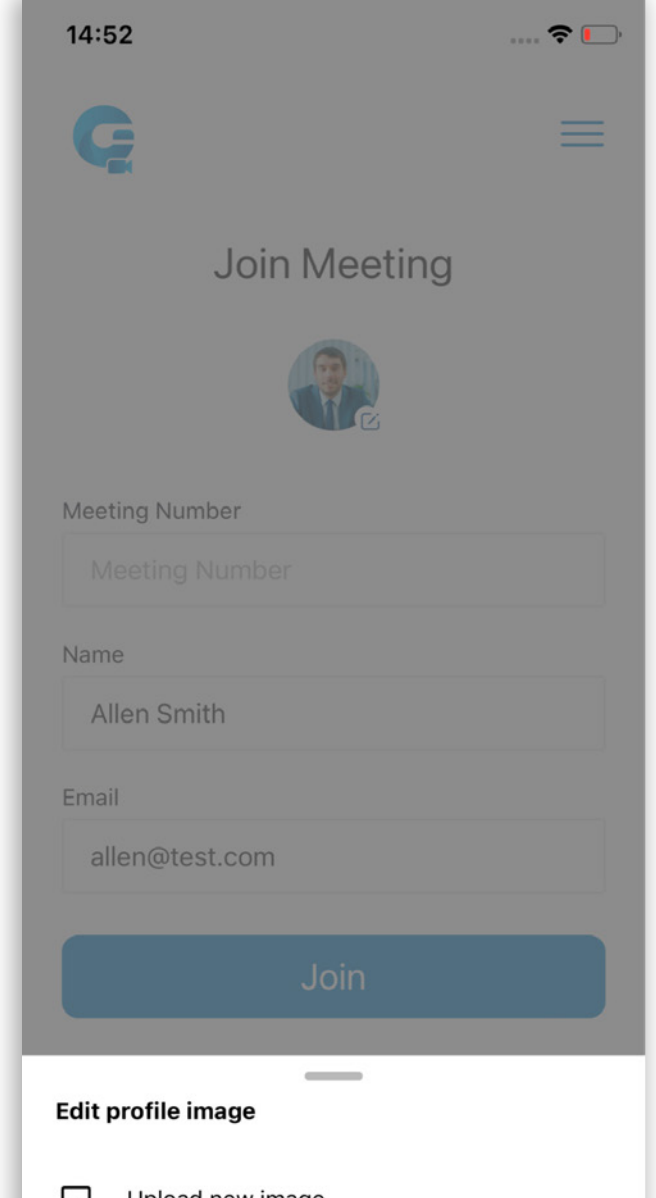

| Ŀ   | <b></b>   | Upload new image |
|-----|-----------|------------------|
| L   | $\otimes$ | Remove           |
| ١., | -         |                  |

**Note:** If you select images that are too large or some other file format instead of the supported image formats while loading the avatar, an appropriate message appears at the top of the screen notifying you about it.

#### Avatars in a meeting

In the Meeting, a mobile user avatar will be displayed on the meeting screen, as well as in the participant list and the chat. Also, the mobile user will see the avatars of all other participants - from desktop, web and mobile clients.

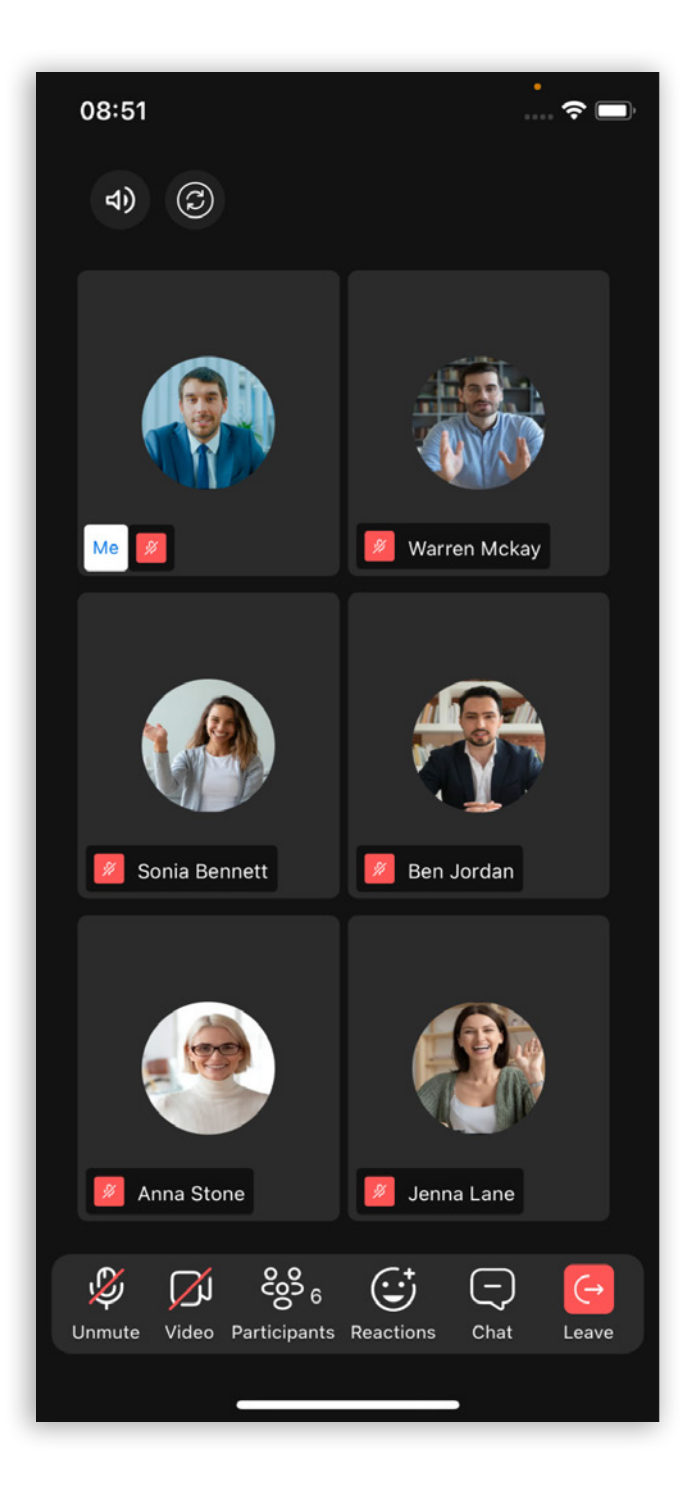

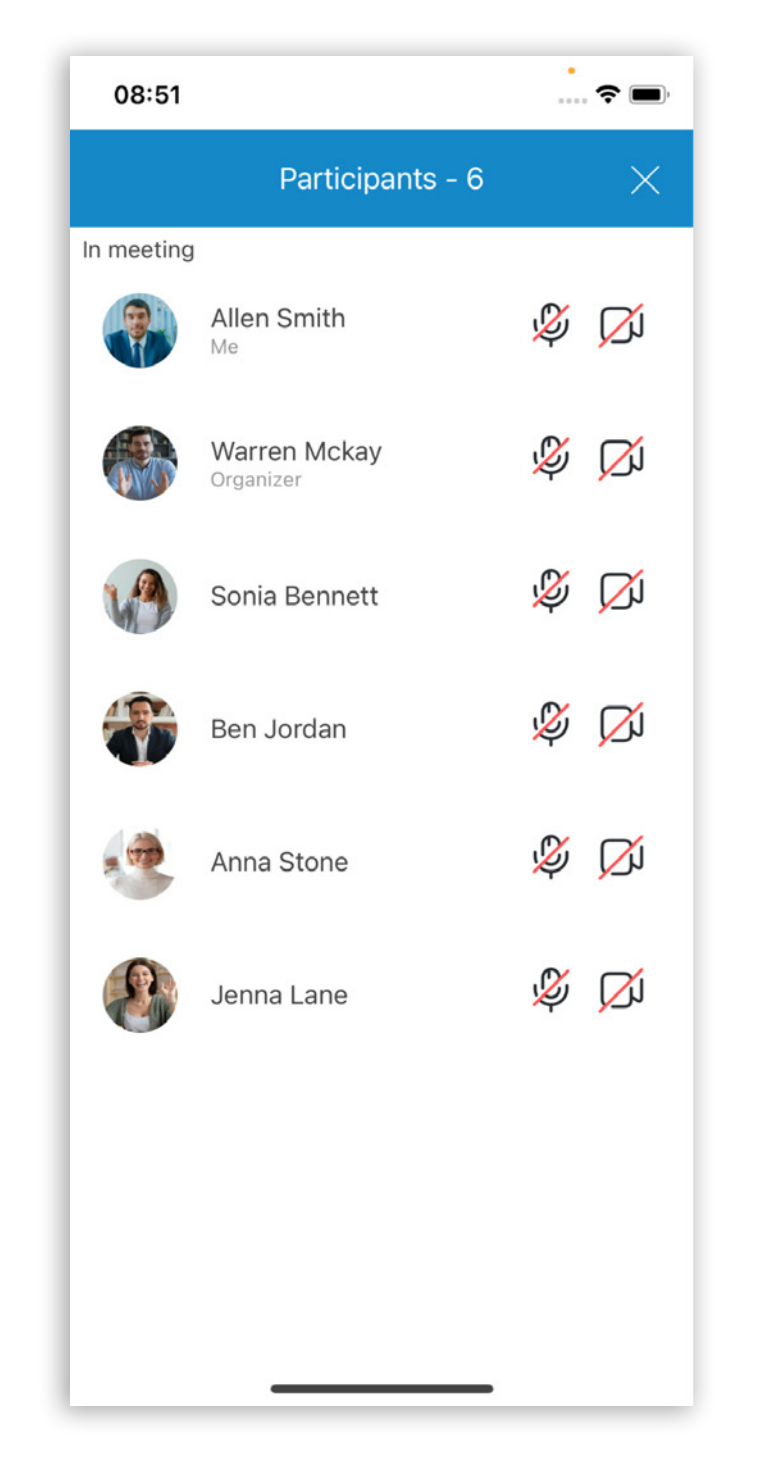

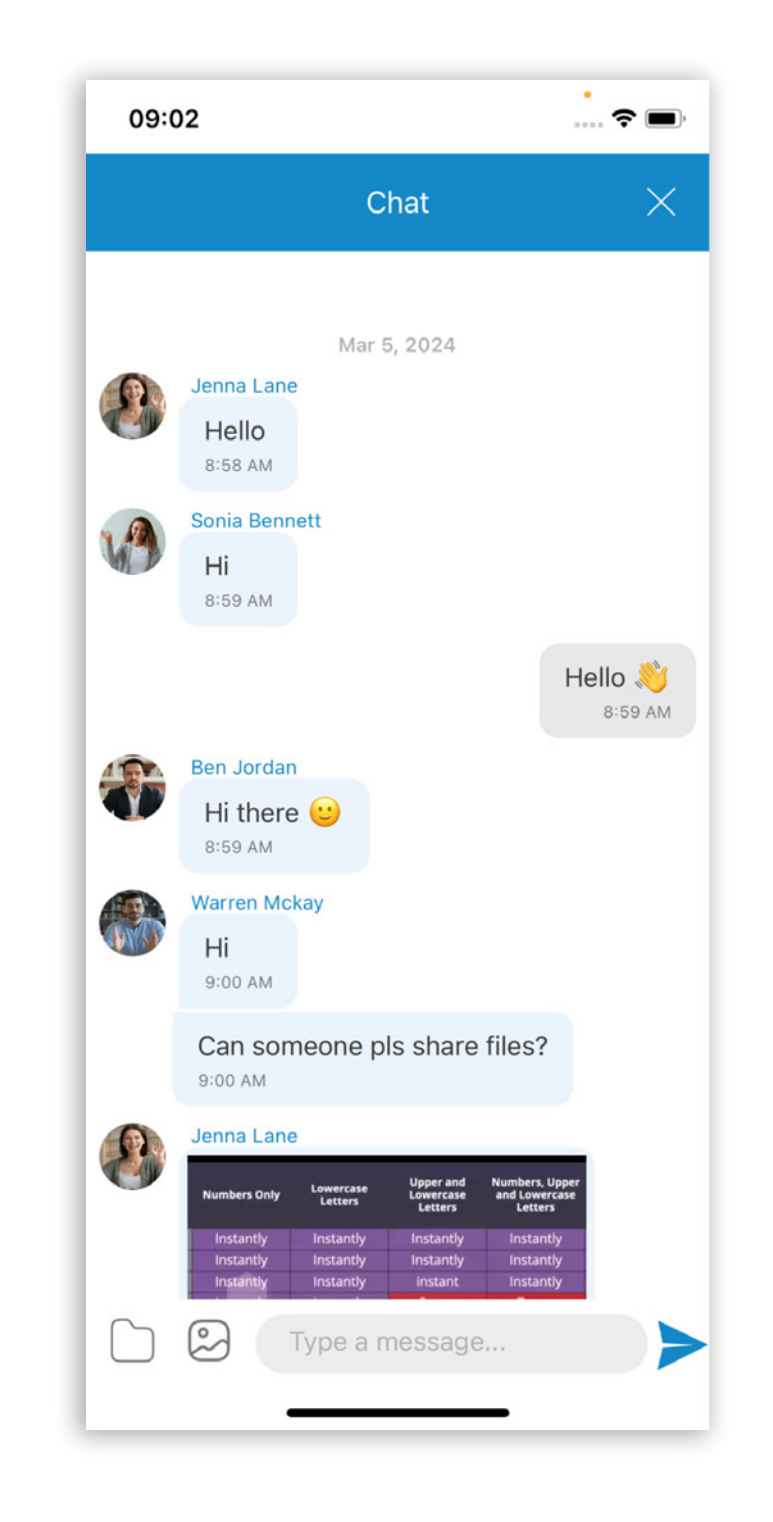

#### Users with and without gloCOM extensions

For external users, i.e. users that don't have an extension on gloCOM, the uploaded avatar from the mobile client will be displayed on all other participants' apps (desktop, web, mobile).

If a user has a gloCOM extension but joins a meeting via mobile app with a new avatar, the corresponding gloCOM (desktop) user avatar will be displayed for the desktop app users, not the uploaded one from the mobile client. But, for web and mobile participants, the uploaded avatar from the mobile client will be displayed.

### **End meeting option**

This feature allows users who join a meeting as organizers or co-organizers from the mobile app to end a meeting from it.

When a user joins a meeting as an organizer or co-organizer from the mobile app, he will have an End meeting button instead of a Leave meeting button in the meeting main toolbar. When the user clicks on it, a new dialogue box appears offering the following options to them:

- Leave meeting to simply leave the meeting
- End Meeting to end the meeting for all participants (newly added option)
- Cancel to get back to the meeting

**Note:** If a user joins a meeting as a regular participant (not organizer or co-organizer) he will not have permission to end the meeting. In that case, the user can only leave the meeting.

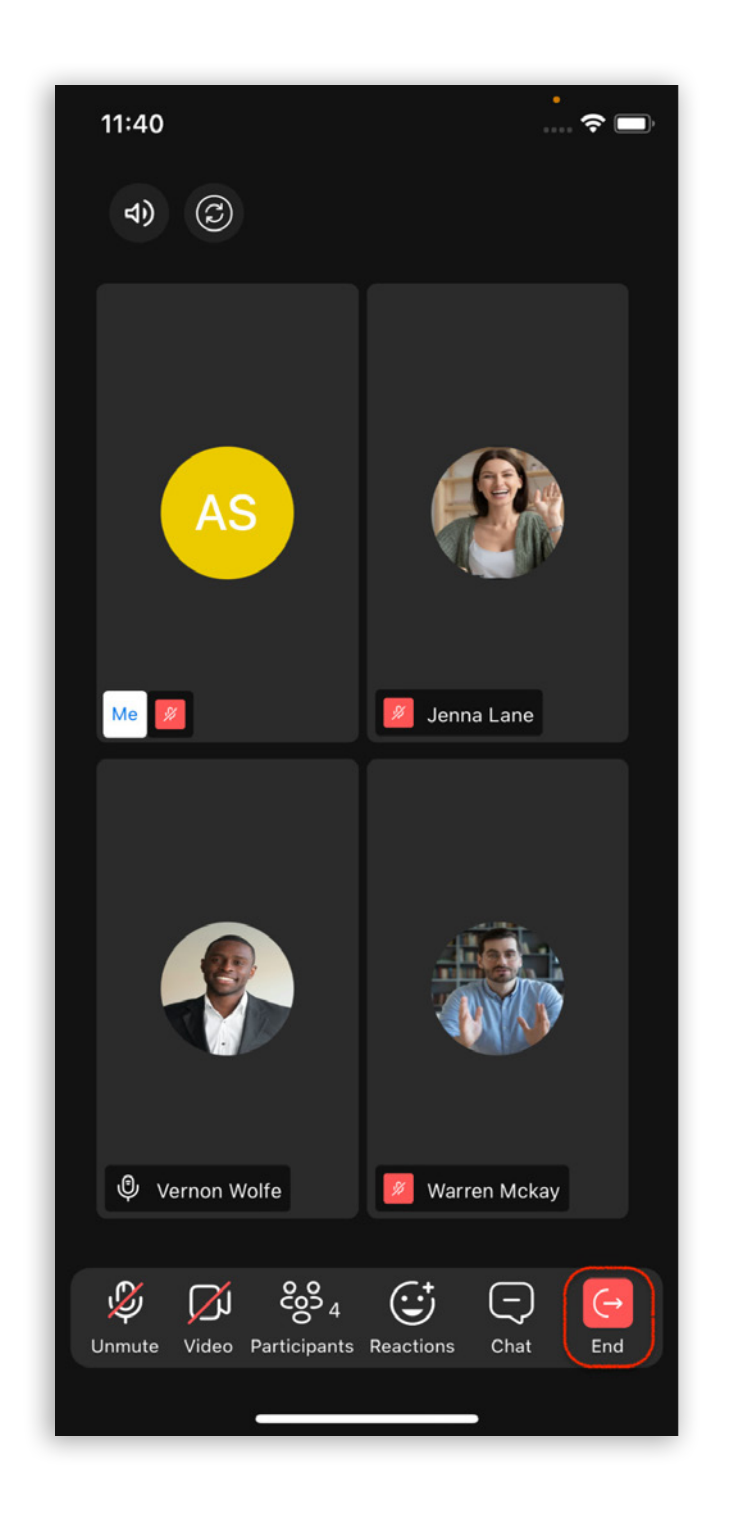

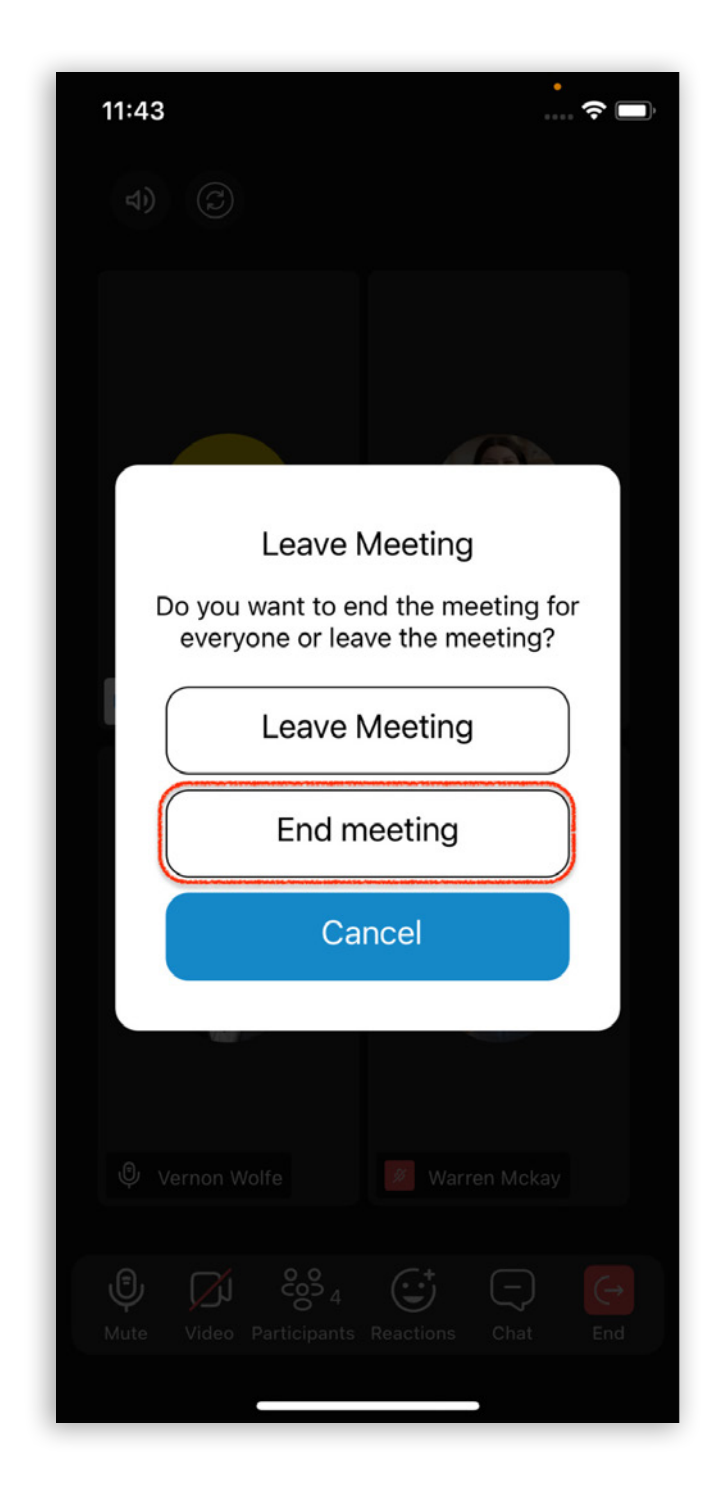

4 gloCOM Meeting GO 7.2.0 - iOS

Release Notes

### **Participants history**

Previously, the Meeting Participant list, on the mobile app only displayed participants that were currently in the meeting. With the Participants history feature implemented, the meeting participants list will now also display:

- All invited, but currently not present participants, and
- Any participants who have left the meeting.

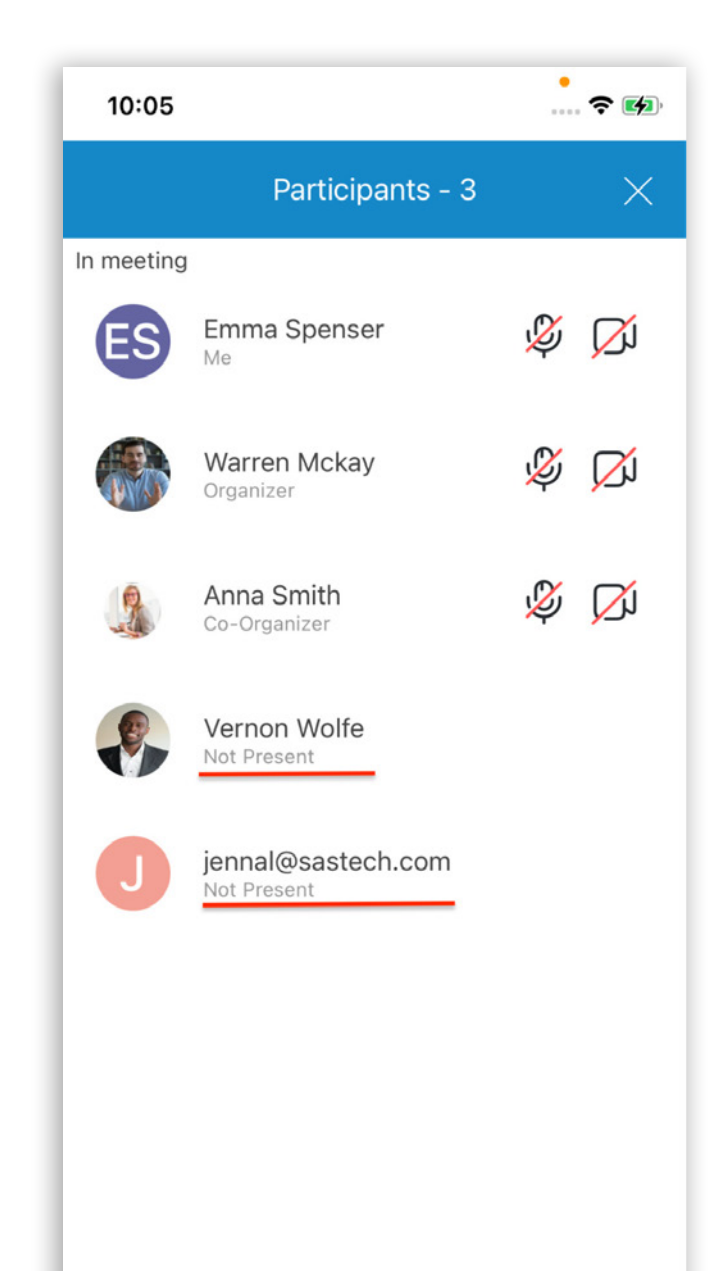

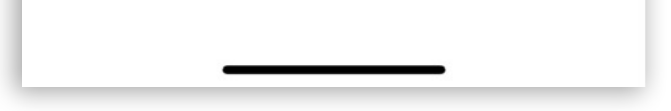

Invited participants who have not yet joined the meeting will be displayed with an email address.

Participants who left the meeting will be displayed with their names. Also if the participant had an avatar, it would be displayed as well. If the participant is an organizer or co-organizer, a corresponding label will be added.

All of these non-present participants will get a Not Present label. Also, there will be no audio or video icons beside their names. But, as soon as a participant joins the meeting, this label is removed, and icons for video and audio are shown.

### **Bug Fixes & Improvements:**

- Upgraded the React Native version to 0.73.2.
- Sent the first frame event when someone was sharing the screen.
- Made the keyboard not a fixed size on the mobile app join screen.
- Fixed an issue where the Microphone was not working when joining the meeting.
- Fixed an issue where the icon did not change in the control bar when the organizer muted participants on the mobile app.
- Fixed an issue where the Meeting screen started blinking when assigning a mobile user as a co-organizer during the meeting.
- Fixed an issue where the Meeting screen became blank as soon as someone raised a hand.
- Fixed an issue where a user who Joined a meeting as a co-organizer from a mobile app did not work as expected.

6 gloCOM Meeting GO 7.2.0 - iOS

Release Notes

### **CONTACT BICOM SYSTEMS TODAY** to find out more about our services

Bicom Systems (USA) 2719 Hollywood Blvd B-128 Hollywood, Florida 33020-4821 United States Tel: +1 (954) 278 8470 Tel: +1 (619) 760 7777 Bicom Systems (CAN) Hilyard Place B-125 Saint John, New Brunswick E2K 1J5 Canada Tel: +1 (647) 313 1515 Tel: +1 (506) 635 1135 Bicom Systems (UK) Unit 5 Rockware BC 5 Rockware Avenue Greenford UB6 0AA United Kingdom Tel: +44 (0) 20 33 99 88 00

#### **Bicom Systems (FRA)**

Fax: +1 (954) 278 8471

c/o Athena Global Services Telecom 229 rue Saint-Honoré – 75001 Paris Tel : +33 (0) 185 001 000 www.bicomsystems.fr sales@bicomsystems.fr

#### **Bicom Systems (ITA)**

Via Marie Curie 3 50051 Castelfiorentino Firenze Italy Tel: +39 0571 1661119 Email: sales@bicomsystems.it

#### **Bicom Systems (RSA)**

12 Houtkapper Street
Magaliessig
2067
South Africa
Tel: +27 (10) 0011390

#### email: sales@bicomsystems.com

### **Follow us**

### **Dicom** s y s t e m s **F** in 0 **F** D

Copyright Bicom Systems 2024